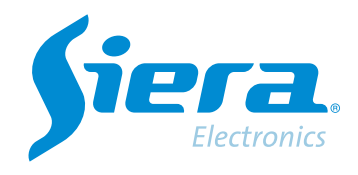

# Configuration of alarm events in the VMS software

## **Quick Help**

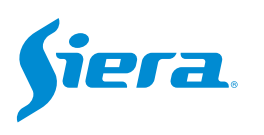

1. Enter the VMS software.

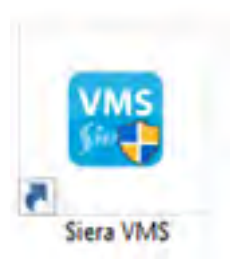

### 2. Enter "Event CFG".

| VMS Stera                        | # • |   |   |              | - 8 × |
|----------------------------------|-----|---|---|--------------|-------|
| Constant<br>Constant<br>Constant | •   |   |   |              |       |
| Freed.                           |     | 1 |   |              |       |
|                                  | -   |   | 0 | <br><b>S</b> |       |

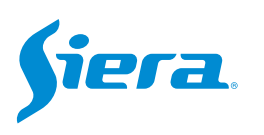

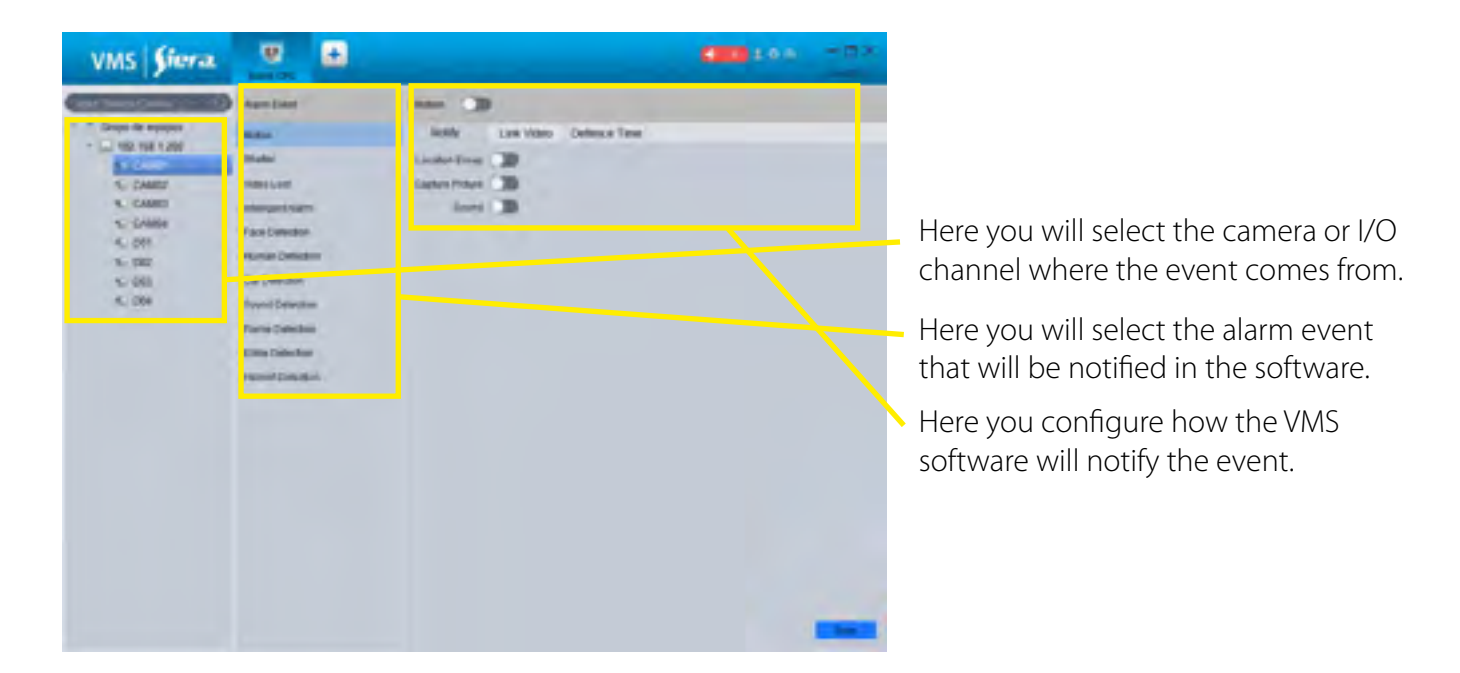

#### 3. The following configuration screen will be displayed:

NOTE: It will depend on the model of the equipment if it supports these alarm events. The alarm event must first be configured on the equipment so that it can be received by the VMS software.

#### 4. Configure the notification that the VMS will make when receiving the event.

| VMS Siera                                                                                  | <b>U H</b>                                                                                                    | C                                                                                    | Enable the event.                                                                                                    |
|--------------------------------------------------------------------------------------------|----------------------------------------------------------------------------------------------------|--------------------------------------------------------------------------------------|----------------------------------------------------------------------------------------------------|
| C Gran In Francisco<br>C Gran In Francisco<br>C Granti<br>C Granti<br>C Granti<br>C Granti | sambar<br>Rose<br>Inde<br>Inde<br>Inde                                                                                                    | Mitter<br>Notify<br>Law Value Durante Total<br>Louise Roug<br>Capter Rouge<br>Studie | Event action options in the VMS.                                                                                                    |
| 5, 048<br>5, 08<br>5, 08<br>5, 08<br>5, 08                                                 | Face Devolution<br>reconner Devolution<br>Cale Date Base<br>Record Cale Manual<br>Record Cale Manual<br>Finance Cale Manual<br>Record Cale Manual |                                                                                      | If you have configured the map in the<br>VMS and this event is associated with a<br>location, you can enable it to show it on<br>the map when it is activated. |
|                                                                                            |                                                                                                    |                                                                                      | Enable if you want the VMS software to capture an image when an event occurs.                                                                                  |
|                                                                                            |                                                                                                    | _                                                                                    | Enable if you want the VMS to make a sound when the event is triggered.                                                                                        |

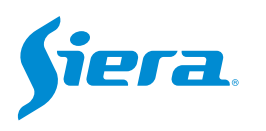

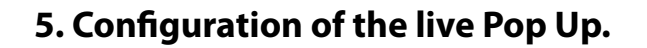

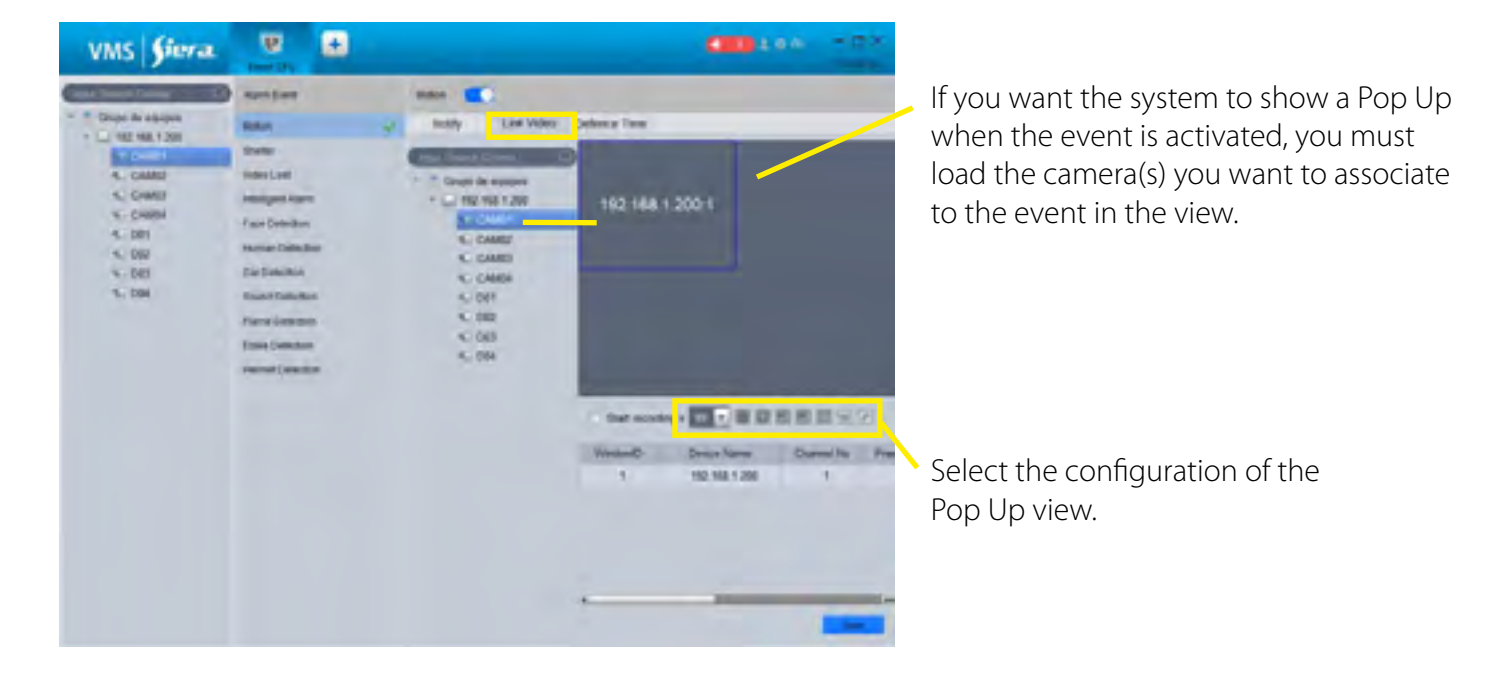

6. Configuration of the agenda in which notifications will be made for this event.

| VMS Sieva                                                                                                    |                                                                                                   | C10 100 - C1                                                      |
|----------------------------------------------------------------------------------------------------|---------------------------------------------------------------------------------------------------|-------------------------------------------------------------------|
| and have been set of the                                                                                                    | Aprillen                                                                                          | 588 C                                                             |
| Cings de agripes                                                                                                    | -                                                                                                 | Testily Los Video Defence Time                                    |
| F CAMP<br>5. CAMO<br>5. CAMO<br>5. CAMO<br>5. CAMO<br>5. CAMO<br>5. CAM<br>5. CAM<br>5. CAM<br>5. CAM<br>5. CAM<br>5. CAMO<br>5. CAMO | Bade<br>Make (Jul)<br>Indiget Aem<br>Part Oxford<br>Hanse Oxford<br>Name Oxford<br>Parter Stinder | Internet al 1 2 2 4 3 6 7 8 8 00 00 00 00 00 00 00 00 00 00 00 00 |
|                                                                                                    |                                                                                                   | -                                                                 |
|                                                                                                    |                                                                                                   | teste Constantino Constantino -                                   |
|                                                                                                    |                                                                                                   | -                                                                 |
|                                                                                                    | Direct Laboratory                                                                                 | None Contractor Contractor =                                      |
|                                                                                                    |                                                                                                   | NEW REPAIROR SCHOOL SCHOOL ST                                     |
|                                                                                                    |                                                                                                   |                                                                   |
|                                                                                                    |                                                                                                   |                                                                   |

Seleccione la configuración de la vista del Pop Up.

7. Once the configuration is finished, select "Save".

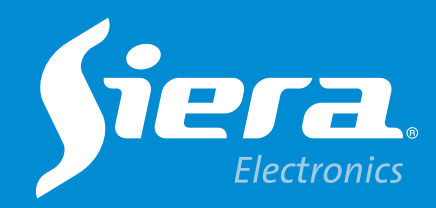

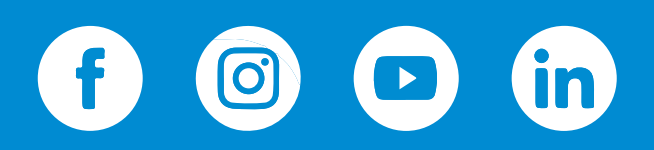

sieraelectronics.com